## ◇静岡県病院協会ホームページ トップ画面

## 公益社団法人 静岡県病院協会

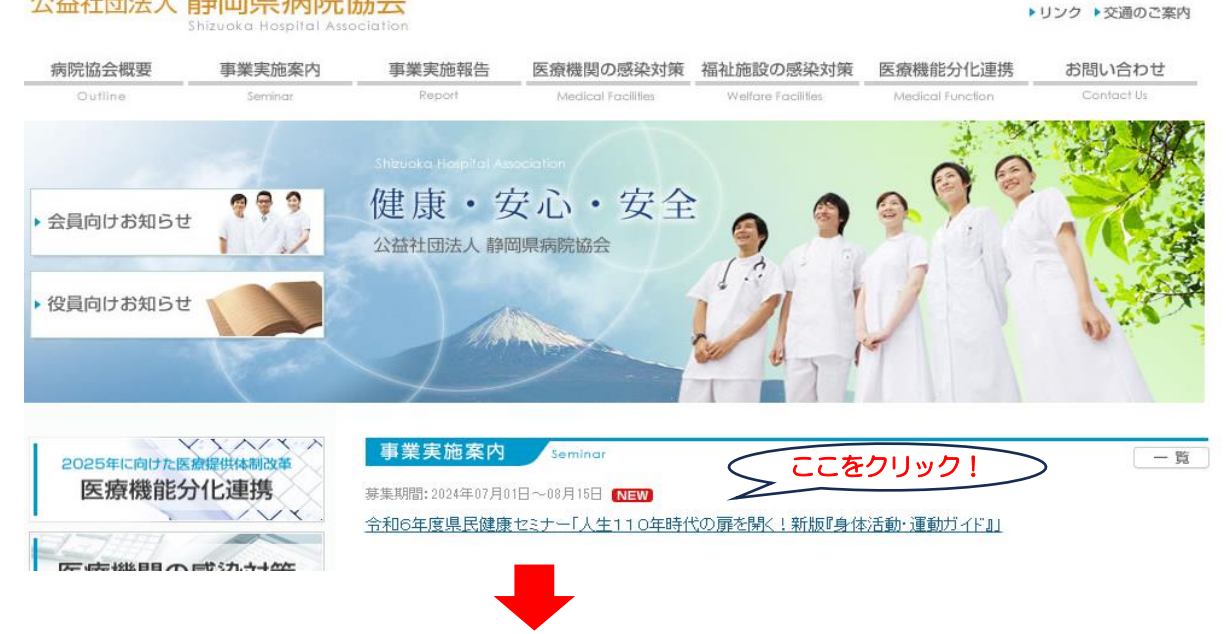

クリック後、県民健康セミナーの詳細が表示されます。 申込方法や会場までのアクセスについて情報がありますので必ずお読みいただき、 『申し込み』をクリックし次画面へ進みます。

2024年度 広報·普及啓発

今和6年度県民健康セミナー「人生110年時代の屏を開く!新版『身体活動・運動ガイド』」NEW

| 研修会ID        | 0000370                                                                                                    |  |  |  |  |
|--------------|----------------------------------------------------------------------------------------------------|--|--|--|--|
| <b>泰</b> 集期間 | 2024年07月01日(月)~2024年08月15日(木)                                                                                       |  |  |  |  |
|              | 1 日時 令和6年8月31日(土) 14時00分から15時30分まで                                                                                  |  |  |  |  |
|              | 2 会場 浜松市福祉交流センターホール<br>(浜松市中央区成子町140-8 電話063-452-3131)                                                              |  |  |  |  |
|              | 3 対象及び定員 静岡県民 300人                                                                                                  |  |  |  |  |
|              | 4 内容 講演及び実技(座席でできる軽い運動)<br>濱鼯「人生110年時代の扉を開く!新版II身体活動・運動ガイドII<br>講師 順天堂大学院スポーツ健康科学研究科 教授 谷本 道哉 氏                     |  |  |  |  |
|              | ÷                                                                                                    |  |  |  |  |
|              | 8 問合先 公益社団法人静岡県病院協会 事務局<br>TEL/054-252-6326・FAX/054-266-3253<br>Mail/web@shizuoka-bk.jp<br><u>浜松市福祉交流センターmap</u> 10 |  |  |  |  |
|              | 申し込み                                                                                                    |  |  |  |  |

## ◇申込画面

# 『必須』項目欄を下記の例を参考に入力してください。

担当者名は参加申込者と読み替えてください。

| 研修会お申し込み                                            |                                   |                                             |                       |  |  |
|-----------------------------------------------------|-----------------------------------|---------------------------------------------|-----------------------|--|--|
| 研修会ID 0000370                                       | 研修会名                              | 令和6年度県民健康セミナー「人生110年時代の扉を開く!新版『身体活動・運動ガイド』」 |                       |  |  |
| ■◎須 下記区分からお過                                        | 星び下さい                             |                                             |                       |  |  |
| ◉ 個人                                                |                                   |                                             |                       |  |  |
| ■◎麵 役職以外必須 個                                        | 同人での申込み                           | のみ、所属、役職以外必須(備考は(                           | 壬意です)                 |  |  |
| 所属                                                  |                                   |                                             |                       |  |  |
| 役職                                                  | 役職                                |                                             |                       |  |  |
| 担当者名                                                | 静岡太郎                              |                                             |                       |  |  |
| 市区町村                                                | 静岡市葵区<br>※静岡県外の場合は、都道府県名からこ入力ください |                                             |                       |  |  |
| 担当者eメールアドレス @gmail.com                              |                                   |                                             |                       |  |  |
| 確認用eメールアドレス @gmail.com<br>※確認の為担当者eメールアドレスを再度こ入力下さい |                                   |                                             |                       |  |  |
| 備考                                                  | 090-00                            | 00-0000 <u>連絡の取れる</u>                       | <u>電話番号を入</u> 力してください |  |  |
| <mark>●▓纂</mark> ※所属•氏名必須                           | ! 個人での申;                          | △みのみ、氏名のみ必須                                 | ※1名まで一度に送信できます        |  |  |
| 所履                                                  |                                   | 職名                                          | 氏名                    |  |  |
| 1                                                   |                                   |                                             | 静岡太郎                  |  |  |

入力が終わりましたら、『確認画面へ』をクリックします。 下記の内容(1人登録します)が表示されましたらOKをクリックしてください。

確認画面へ

| www.shizuoka-bk.jp の内容 |                 | ここをクリック!                   |
|------------------------|-----------------|----------------------------|
| 1人登録                   | <b>剥します</b>     | <b>平時代の扉を開く!新版『身</b><br>OK |
| 5                      | - 「記込のからの速い」です。 |                            |
|                        | ● 個人            |                            |

ここをクリック!

ᠵᡃᡄ᠋᠉

#### ◇確認画面

入力内容を確認してください。

## (登録受付メール(自動送信)及び参加決定メールが届かない事例が多発しています。 メールアドレスの打ち間違いにはご注意ください。)

入力内容に誤りが無ければ『送信』をクリックします。

研修会お申し込み【確認】

下記の内容にお間違えがなければ【送信】ボタンをクリックして下さい。

| 研修会ID                             | 0000370    | 研修会名  | 令和6年度県民健駅<br>体活動・運動ガイド。 | 骸セミナー「人生110年時代の扉を開く!新版∬身<br>]」 |
|-----------------------------------|------------|-------|-------------------------|--------------------------------|
| 個人                                |            |       |                         |                                |
| 担当者所属                             |            |       |                         |                                |
| 担当者役職                             |            |       |                         |                                |
| 担当者名                              |            | 静岡 太郎 |                         |                                |
| 市区町村                              | 市区町村 静岡市葵区 |       |                         |                                |
| 担当者eメールアドレス ********** @gmail.com |            |       |                         |                                |
| 備考 090-000-0000                   |            |       |                         |                                |
|                                   | as R       |       | But-ク                   | бø                             |
|                                   | PT AS      |       | 山田                      |                                |

| 1 | ここをクリッ | <u>7</u> ] | 静岡 太郎 |  |
|---|--------|------------|-------|--|
|   |        |            |       |  |
|   | 送信     | ÷          | キャンセル |  |
|   |        |            |       |  |

登録いただいたメールアドレスに登録受付メール<u>((自動送信)参加決定ではありません。)</u> が、届きますので必ず確認をお願いします。

メールが届かない場合は、申込が完了していない場合がありますので静岡県病院協会 事務局(054-252-6326)までご連絡願います。